How to set up your OMNIE TRV to talk to your Boiler Relay

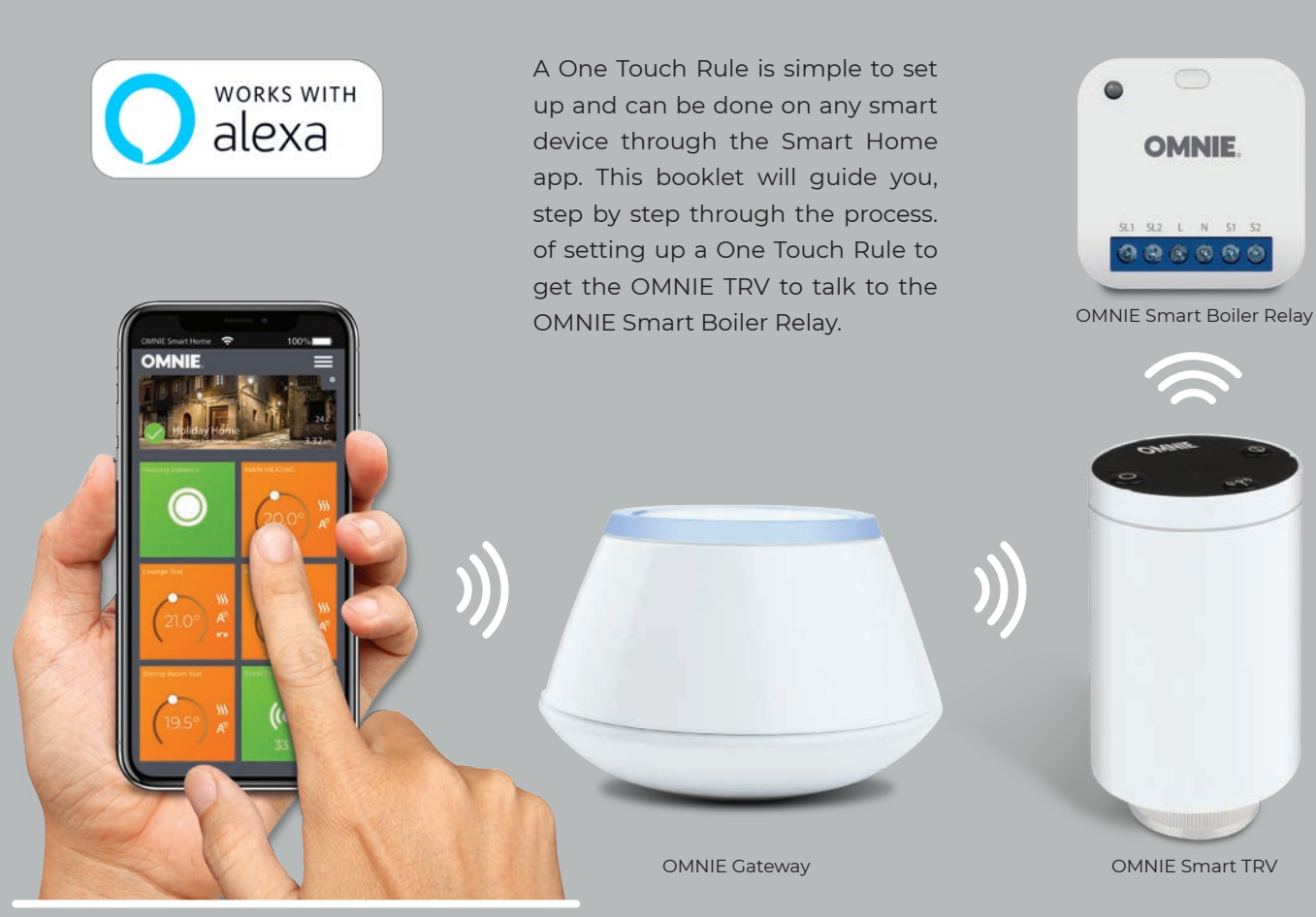

#### Creating the One Touch Rule

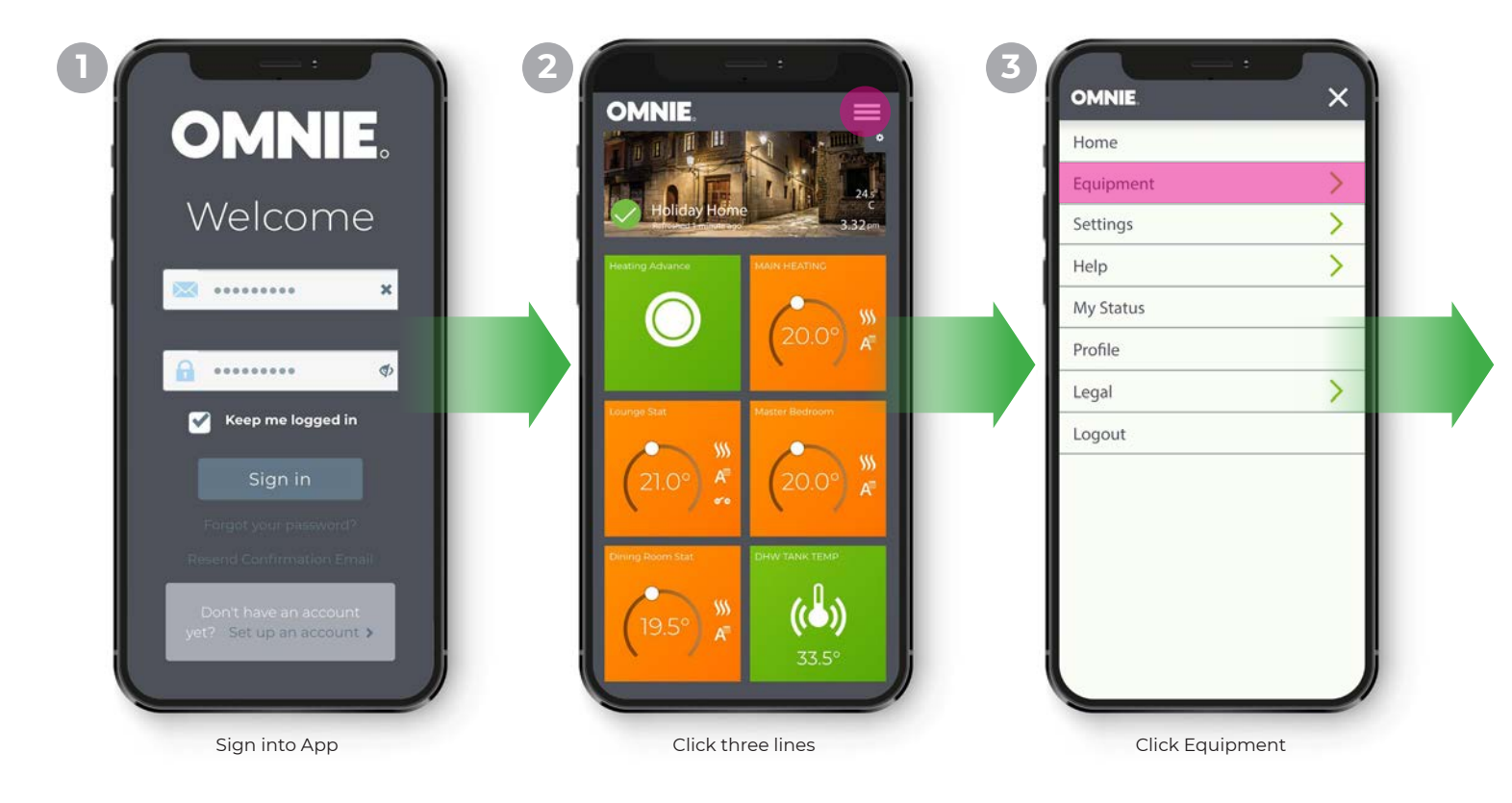

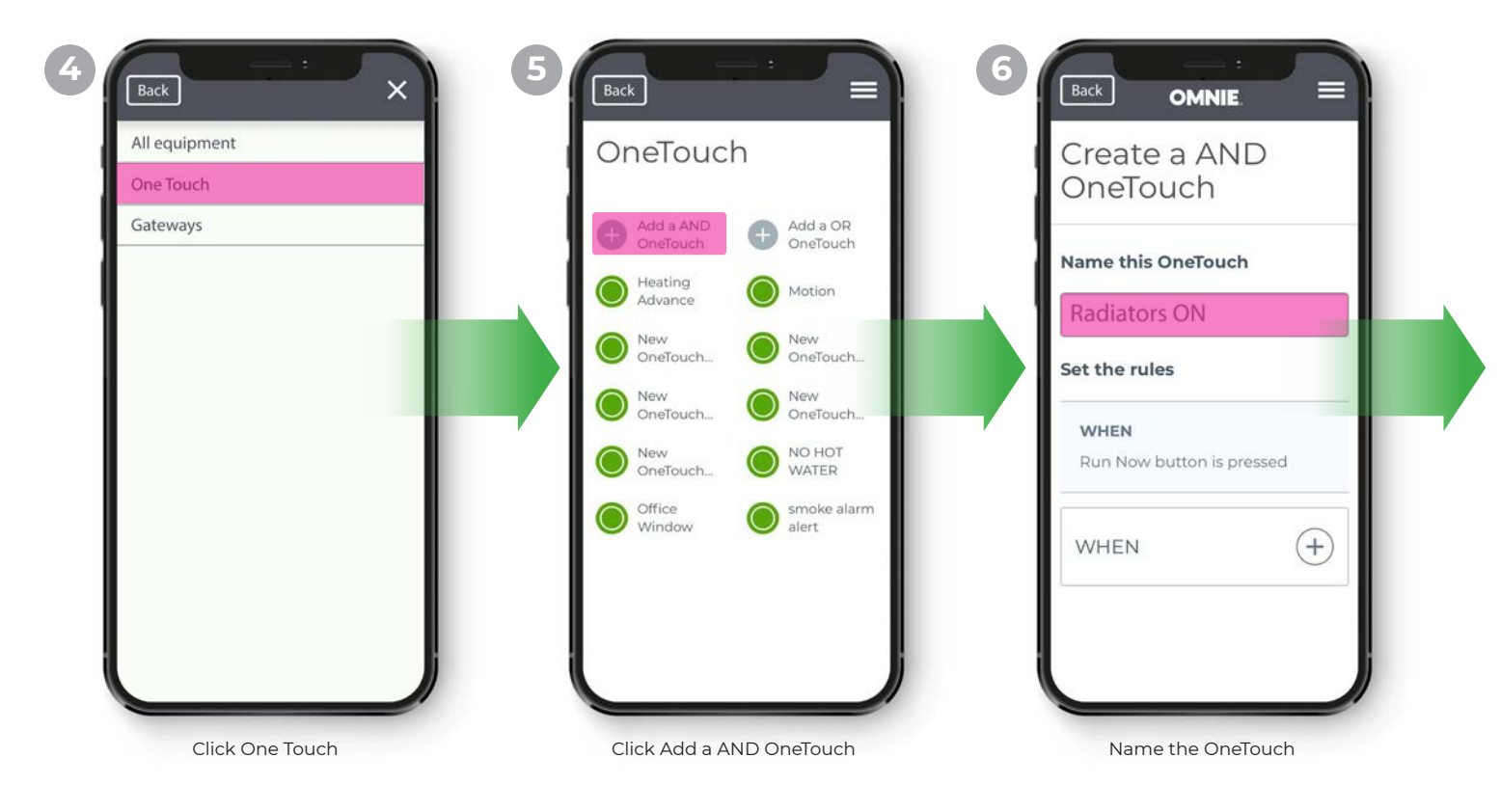

| WHEN                      |                 |        |           |                   | _ |
|---------------------------|-----------------|--------|-----------|-------------------|---|
| Run Now button is pressed | State of Equipm | nent > | (())      | DHW Tank Temp     | > |
|                           | Time of Day     | >      | <b>\$</b> | Dining Room Light | > |
| WHEN (†                   | Day of Week     | >      |           | Dining Room Stat  | > |
|                           | Holiday         | >      |           | External Temp     | > |
| DO THIS                   | Back            | e      | 3         | G/F Smoke Alarm   | > |
|                           |                 |        | 1         | Garden Lights     | > |
| HEN DO THIS LATER (+)     | DO THIS         | (+)    | <i>\$</i> | Hall Light        | > |
|                           |                 |        |           |                   |   |

| WHEN O                                                              | OR WHEN<br>Run Now button is pressed |                                                     |
|---------------------------------------------------------------------|--------------------------------------|-----------------------------------------------------|
| Temperature Above   >     Temperature Below   >                     | WHEN +                               | Send me a notification > Change a device property > |
| Temperature Between > 22<br>Heating On                              | DO THIS (+)                          | Back                                                |
| Heating Off<br>Humidity Above                                       | THEN DO THIS LATER +                 | THEN DO THIS LATER +                                |
| Humidity Below     >     L       Humidity Between     >     Setween | Save                                 |                                                     |
| Repeat                                                              | Cancel                               |                                                     |
| Click Heating On                                                    | Click DO THIS                        | Click Change a device property                      |

| DO THIS             | $\Theta$ |                      |                      |
|---------------------|----------|----------------------|----------------------|
| 💉 Dining Room Light | >        | Turn smart relay ON  | Turn smart relay ON  |
| Dining Room Stat    | >        | Turn smart relay OFF | Turn smart relay OFF |
| 💕 Garden Lights     | >        | Back                 | Back Set             |
| 🗩 Hall Lights       | >        |                      |                      |
| Heating Relay       | >        |                      | THEN DO THIS LATER + |
| 🗩 Kitchen Lamp      | >        |                      |                      |
| 💉 Kitchen Lights    | >        | Save                 | Save                 |
|                     |          | Cancel               | Cancel               |
|                     |          |                      | Carter               |

#### Creating the One Touch Rule

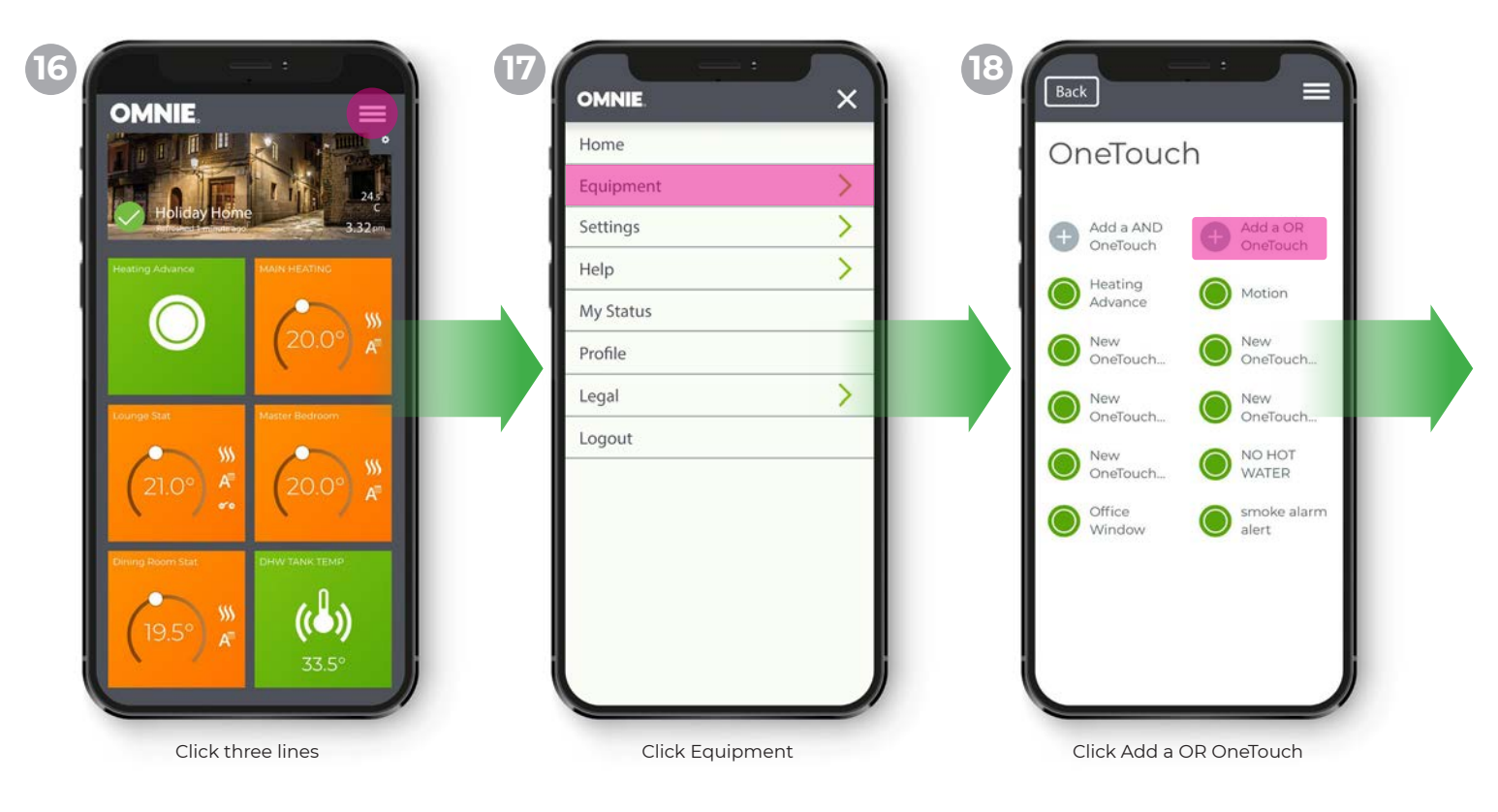

| Create a AND<br>OneTouch  | Set the rules                     | WHEN                                |
|---------------------------|-----------------------------------|-------------------------------------|
| Name this OneTouch        | WHEN<br>Run Now button is pressed | State of Equipment                  |
| Radiators OFF             | WHEN +                            | Time of Day   >     Day of Week   > |
| Set the rules             | DO THIS (+)                       | Holiday                             |
| Run Now button is pressed |                                   | Back                                |
| WHEN (+)                  | THEN DO THIS LATER (+)            | DO THIS (+)                         |
|                           |                                   |                                     |
|                           |                                   |                                     |

| WHE      | en (              | Э    | WHEN       |
|----------|-------------------|------|------------|
| (( ))    | DHW Tank Temp     | >    | Temperatu  |
|          | Dining Room Light | >    | Temperatu  |
| 0        |                   |      | Temperatu  |
| 8        | Dining Room Stat  | >    | Heating Or |
| ((@))    | External Temp     | >    | Heating Of |
| 3        | G/F Smoke Alarm   | >    | Humidity A |
|          | Garden Lights     | >    | Humidity E |
| <b>*</b> | Hall Light        | >    | Humidity E |
|          |                   | - 11 |            |
|          |                   |      |            |

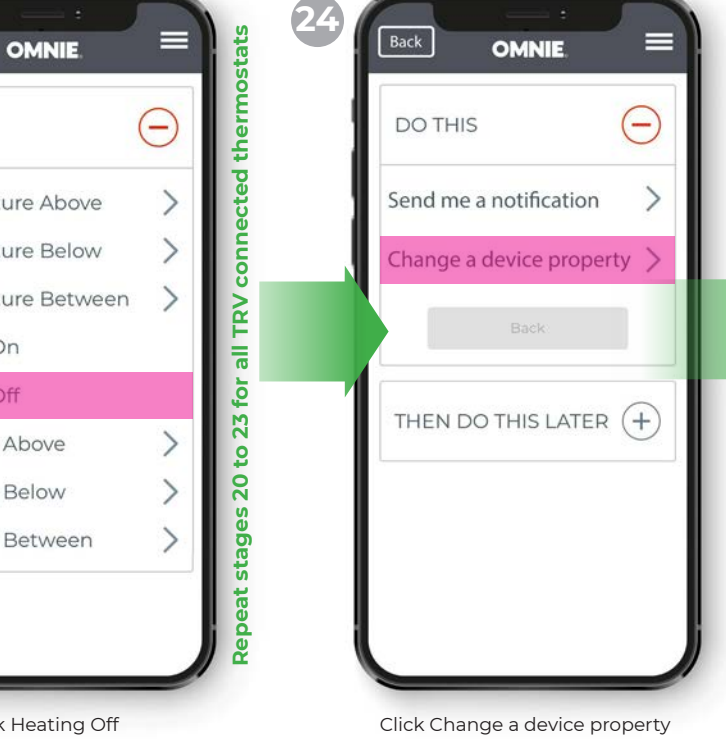

| Dining Room Light  | > | Turn smart relay ON  | Turn smart relay ON  |
|--------------------|---|----------------------|----------------------|
| l Dining Room Stat | > | Turn smart relay OFF | Turn smart relay OFF |
| 💕 🛛 Garden Lights  | > | Back Set             | Back Set             |
| 🖌 Hall Lights      | > |                      |                      |
| Heating Relay      | > |                      | THEN DO THIS LATER + |
| 💕 Kitchen Lamp     | > |                      |                      |
| 💉 Kitchen Lights   | > | Save                 | Save                 |
|                    |   | Cancel               | Cancel               |

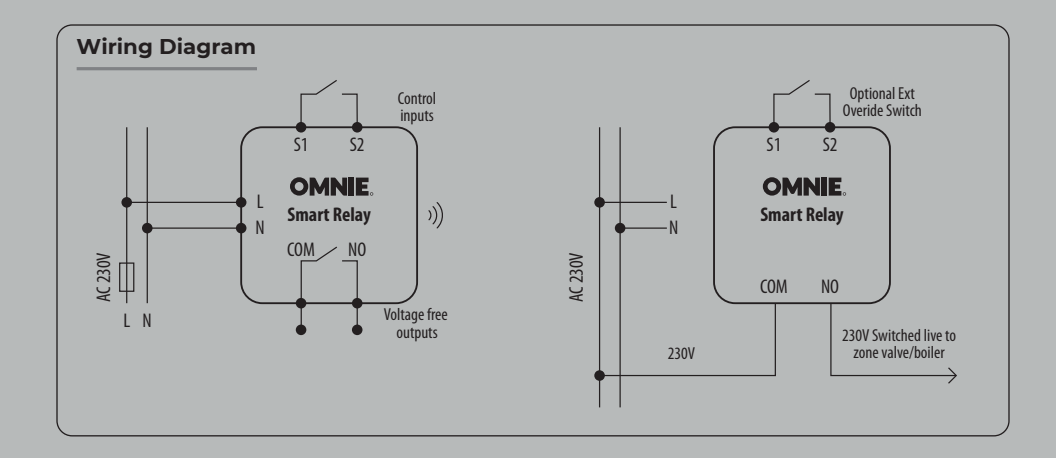

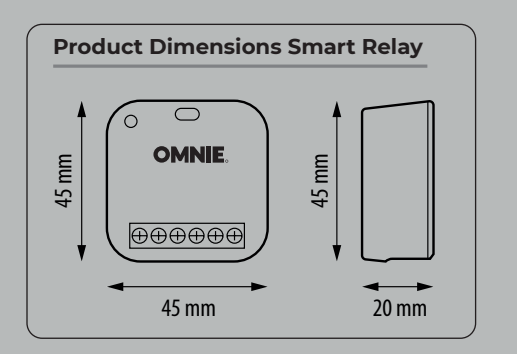

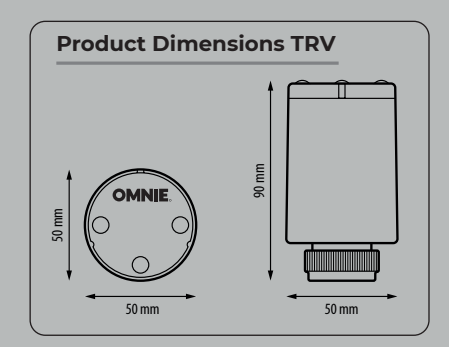

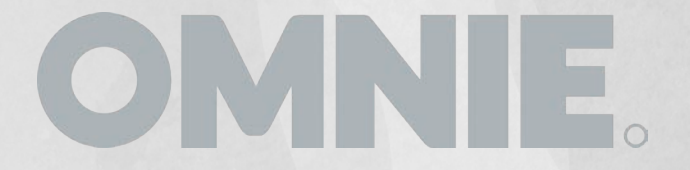

OMNIE Limited, Unit 18 Apple Lane Exeter, EX2 5GL, United Kingdom

Technical support can be found at: Customer.service@omnie.co.uk 01392 36 36 05